# Como instalar o serviço Telnet no Windows usando o Windows PowerShell

## Contents

Introduction Prerequisites Requirements Componentes Utilizados Problema Solução Verificar

## Introduction

Este documento descreve as etapas para instalar o serviço telnet em servidores Windows/máquina cliente usando um único prompt de comando em vez de fazê-lo na GUI

# Prerequisites

#### Requirements

A Cisco recomenda que você tenha conhecimento destes tópicos:

• Windows 7 / 8, Server 2012

## **Componentes Utilizados**

As informações neste documento são baseadas nestas versões de software:

- CloudCenter: 4,8.x
- Windows Server 2012
- Windows 7
- Windows 8
- PowerShell

As informações neste documento foram criadas a partir dos dispositivos em um ambiente de laboratório privado específico. All of the devices used in this document started with a cleared (default) configuration. Se a rede estiver ativa, certifique-se de que você entenda o impacto potencial de qualquer comando.

## Problema

O Telnet Client não é instalado automaticamente nas VMs do Windows Worker do CloudCenter quando as ferramentas do cliente são instaladas, portanto, quando o cliente telnet é usado, ele

falha em executar telnet.

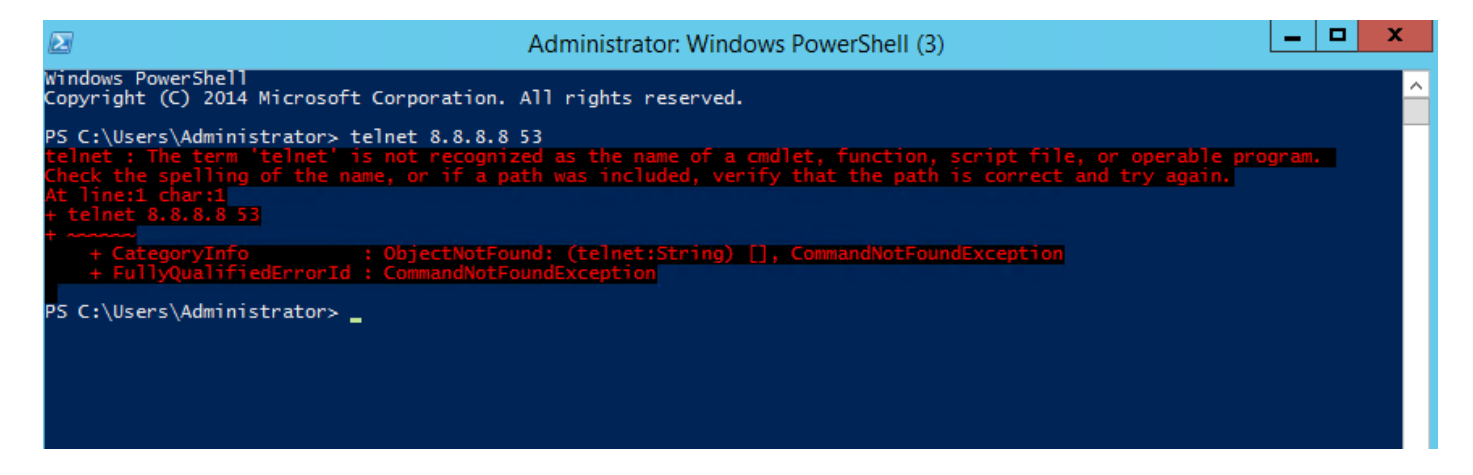

## Solução

Para instalar o cliente telnet manualmente, é necessário seguir as etapas abaixo.

Etapa 1. Abra uma janela do prompt de comando. Clique em **Iniciar**, digite **PowerShell** na caixa Iniciar pesquisa e pressione **ENTER**.

Etapa 2. Execute o recurso install-windows"telnet-client" do PowerShell como mostrado na imagem.

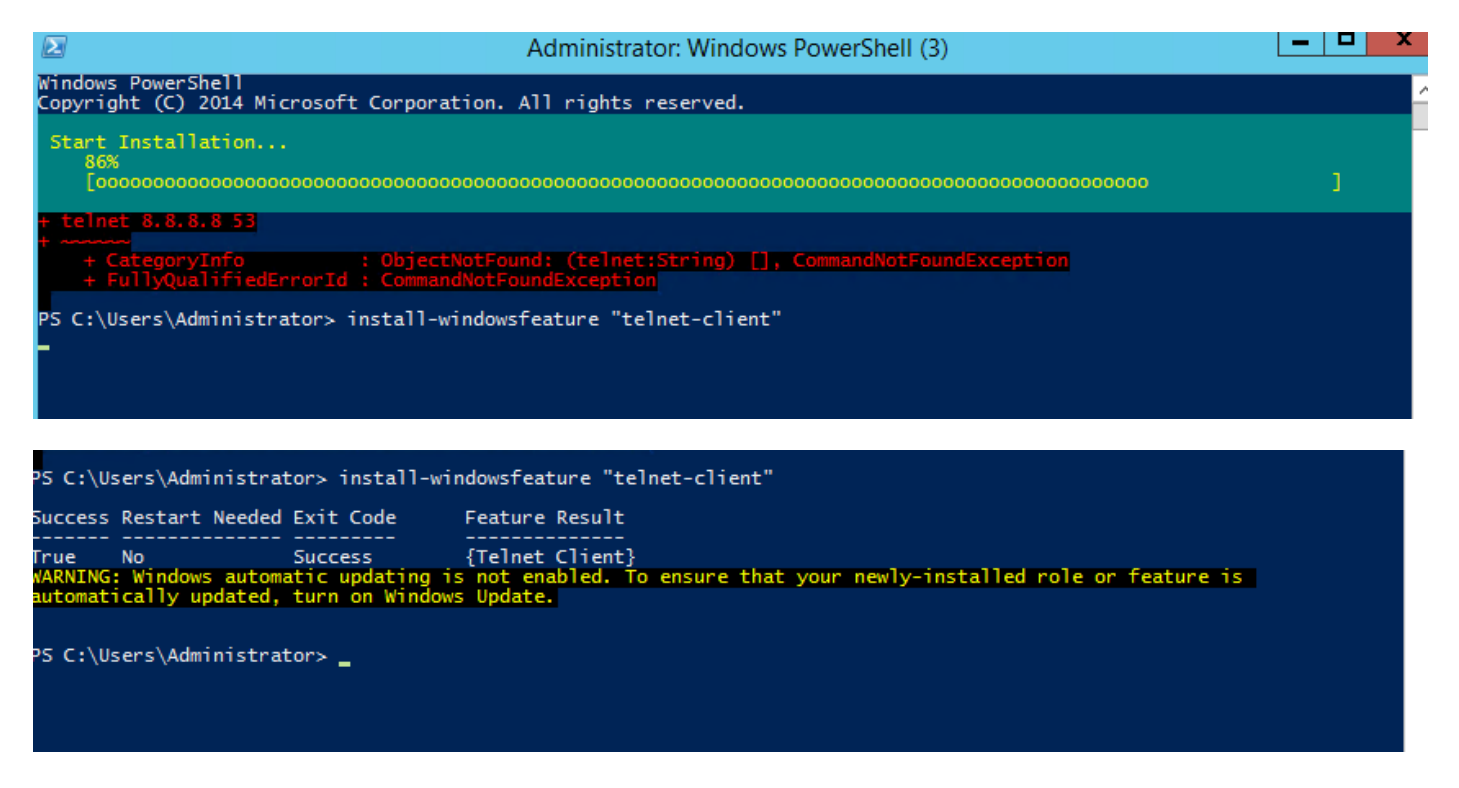

Etapa 3. O TelnetClient será instalado com êxito.

### Verificar

Etapa 1. Execute telnet IP\_address Port\_number como mostrado na imagem.

| Σ                                                                                                    | Telnet 172.31.113.161                                                                                                    |  |
|----------------------------------------------------------------------------------------------------|----------------------------------------------------------------------------------------------------|--|
| Welcome to Microsoft Telnet C                                                                                                    | lient                                                                                                    |  |
| Escape Character is 'CTRL+]'                                                                                                    |                                                                                                    |  |
| Microsoft Telnet> ?<br>Commands may be abbreviated. :                                                                                                    | Supported commands are:                                                                                                    |  |
| c - close<br>d - display<br>o - open hostname [port]<br>q - quit<br>set - set<br>sen - send<br>st - status<br>u - unset<br>?/h - help<br>Microsoft Telnet> status<br>Connected to 172.31.113.161<br>Microsoft Telnet> _ | close current connection<br>display operating parameters<br>connect to hostname (default port 23).<br>exit telnet<br>set options (type 'set ?' for a list)<br>send strings to server<br>print status information<br>unset options (type 'unset ?' for a list)<br>print help information |  |